## Windows10 での InternetExplorer の起動方法

1. InternetExplorer の起動について

e 研修は WEB ブラウザ「InternetExplorer」でのみご利用いただけるサービスとなっております。 Windows10 には「InternetExplorer」の他に「Microsoft Edge」があり、「InternetExplorer」とよく似 ているアイコンが使用されています。

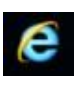

「InternetExplorer」のアイコン 〇e 研修の利用可能

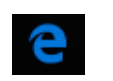

「Microsoft Edge」のアイコン ×e 研修の利用不可

- 2. InternetExplorer の起動方法
  - ① デスクトップ左下に表示されている「スタート」をクリックします。

| クリック                 |   |  |   |
|----------------------|---|--|---|
| Cortanaに何か聞いてみてください。 | e |  | ø |

② スタートメニューが表示されます。「すべてのアプリ」をクリックします。

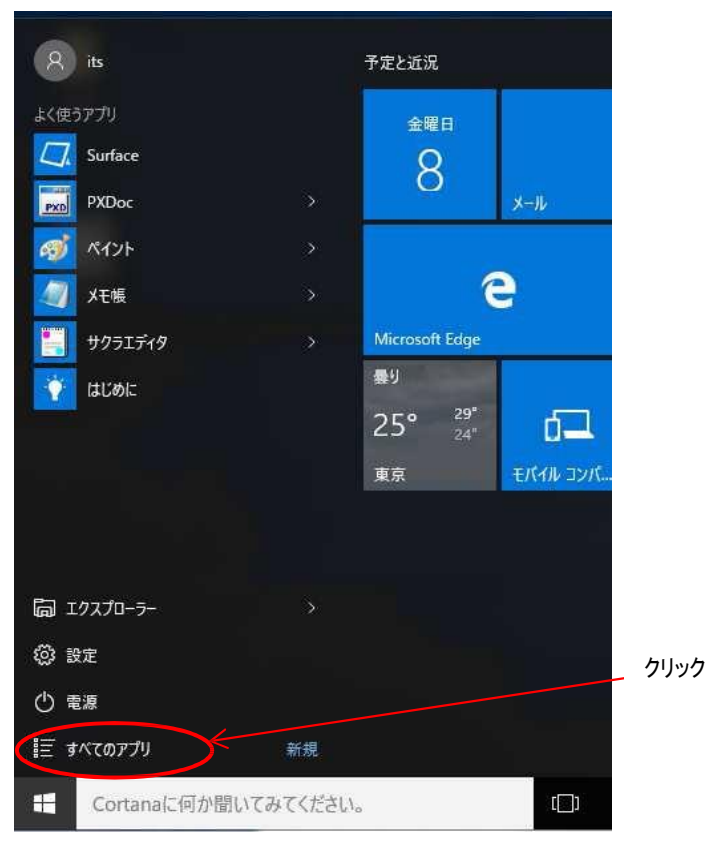

## ③ スタートメニューの左側にアプリの一覧が表示されます。

「Windows アクセサリ」をクリックし、表示された一覧から「Internet Explorer 11」をクリックします。

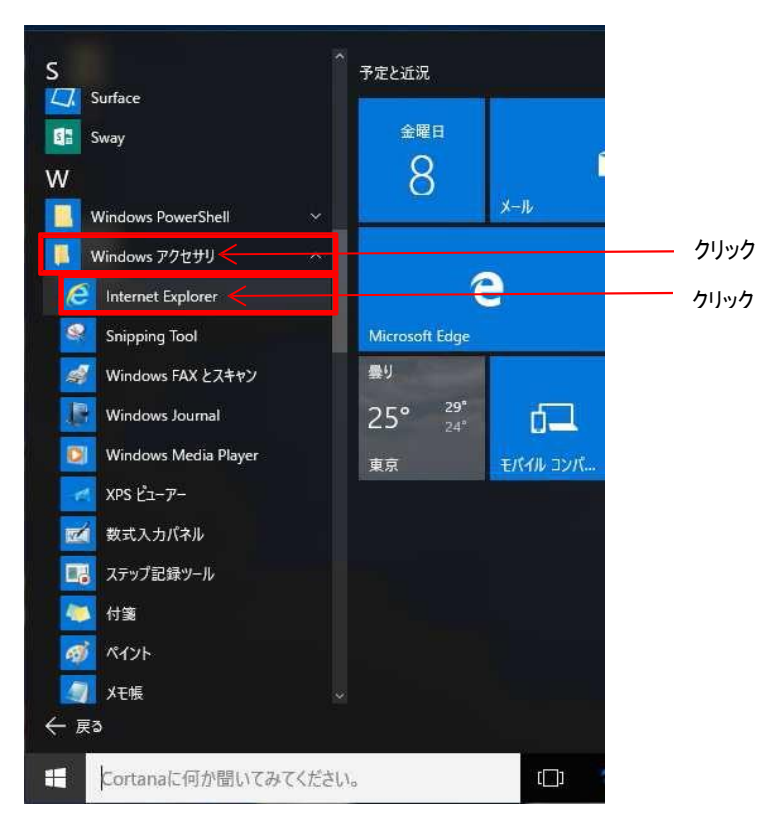

3. InternetExplorer アイコンをタスクバーに常時表示する

下記の操作を行っていただくことでデスクトップ下のタスクバーに「Internet Explorer」のアイコンを 常時表示でき、簡単に「Internet Explorer」を起動することが可能となります。

 「2. InternetExplorer の起動方法」の①~②の操作を行い「すべてのアプリ」の一覧から「Windows アクセサリ」の一覧を表示させます。

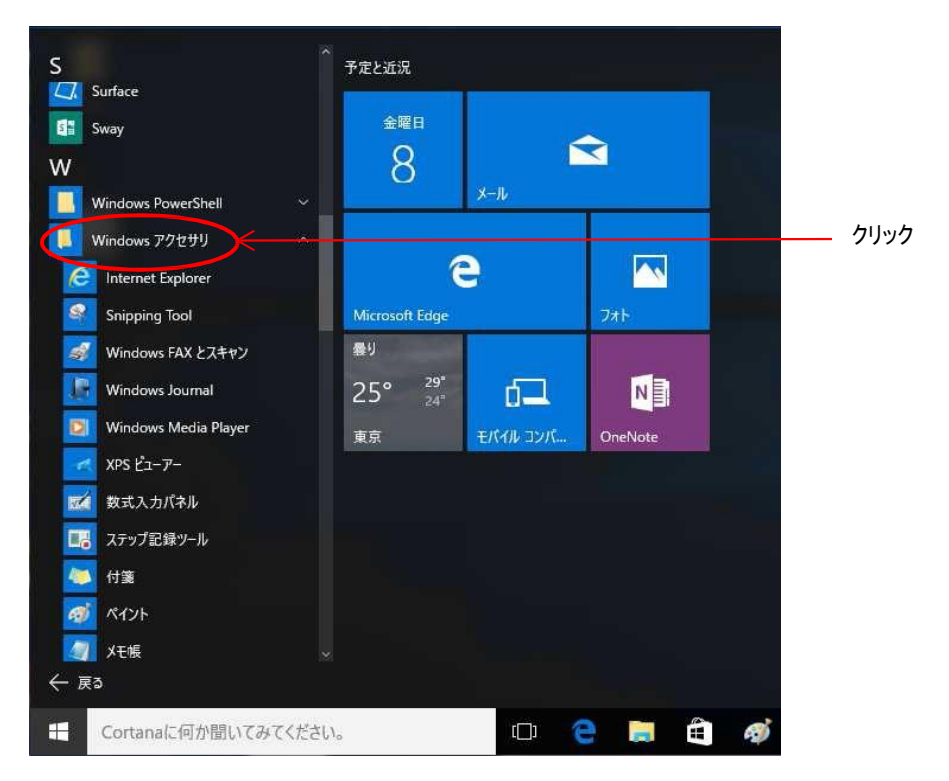

② 「Windows アクセサリ」一覧から「Internet Explorer 11」を右クリックして表示された一覧から「その他」をクリックすると、さらに一覧が表示されるので、その一覧から「タスクバーにピン留めする」をクリックします。

※「Internet Explorer 11」を右クリックした時点で表示される一覧に「タスクバーにピン留めする」が表示されることもあります。その場合は、そちらの「タスクバーにピン留めする」をクリックしてください。

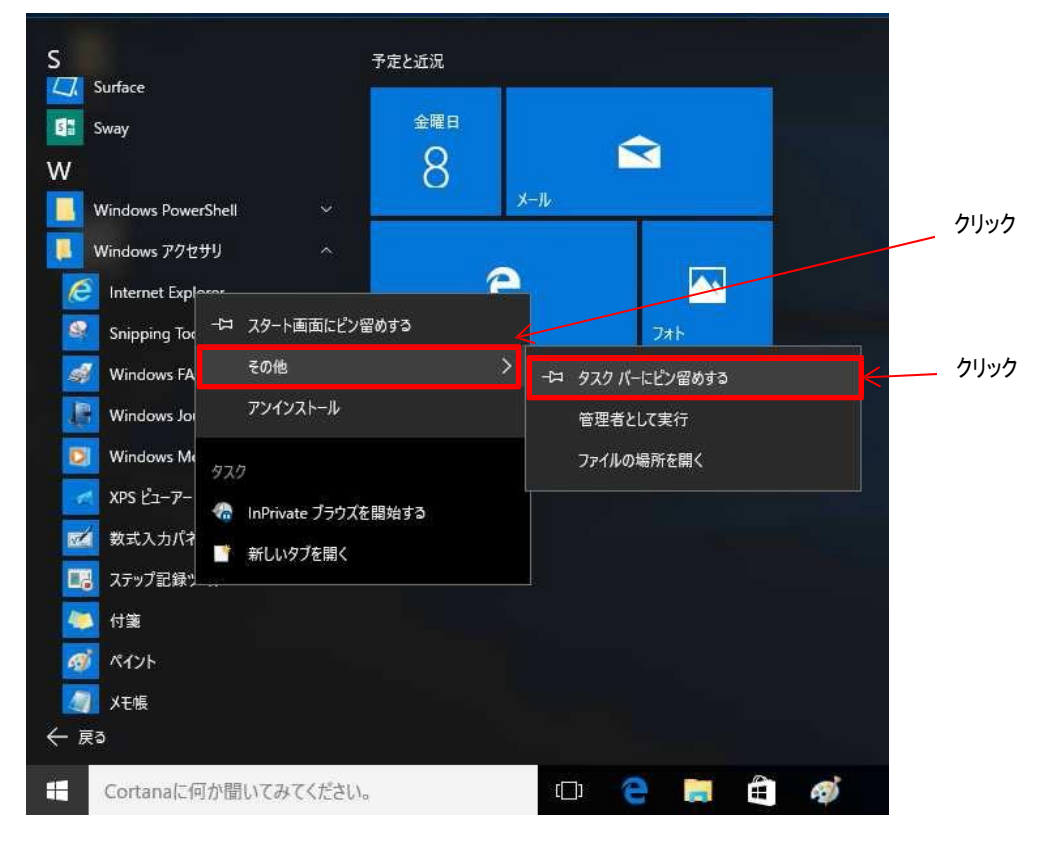

③ 上記操作を行ないますと下記の画面の通り、タスクバーに「Internet Explorer 11」のアイコンが追加されます。

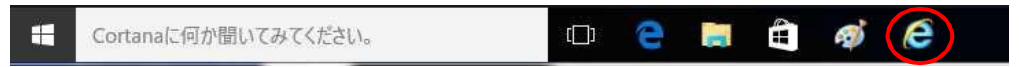